### **GUIDE DUPARTICIPANT** Webinaires - AGA Conférences virtuelles

#### MEMBRE DE L'ORDRE DES TECHNOLOGUES PROFESSIONNELS DU QUÉBEC

# CREATIN NATION

ZOOM

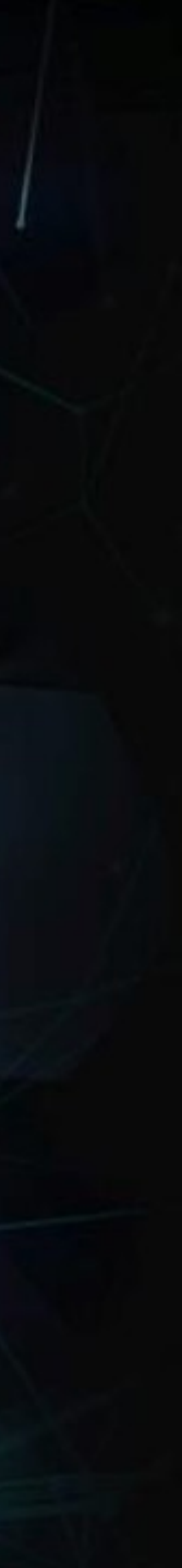

Ceci est un guide pour votre prochain événement web sur la plateforme Zoom. Pour toutes questions techniques supplémentaires, vous pouvez nous contacter à l'adresse suivante

#### support@creativnation.com

#### MEMBRE DE L'ORDRE DES **TECHNOLOGUES PROFESSIONNELS** DU QUÉBEC

# CREATIN NATION

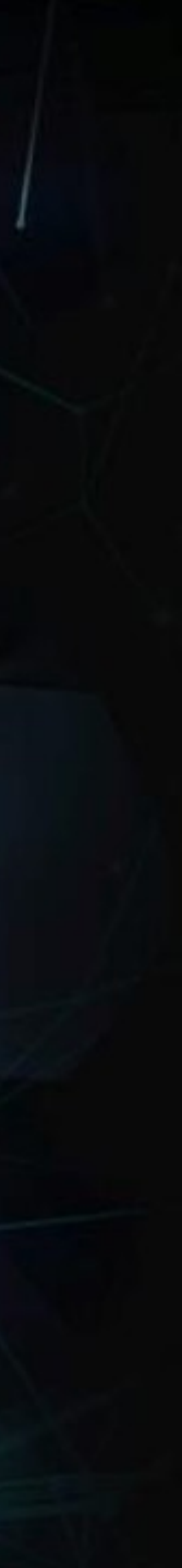

# Inscription

- Vous recevrez de l'organisateur, un lien vers cette page d'inscription
- Porter une attention particulière à bien vous identifier, car vous ne pourrez le modifier par la suite
- À la suite de l'inscription, vous recevrez un lien de Zoom pour vous connecter en temps et lieu à votre événement virtuel
- Le jour de l'événement, vous n'aurez qu'à utiliser ce deuxième lien que vous aurez reçu de Zoom pour vous connecter. Nous ouvrirons la salle d'attente 30 minutes avant l'événement pour que vous puissiez vous connecter

|  | Sujet                    |
|--|--------------------------|
|  | Description              |
|  | Heure                    |
|  | Prénom *<br>Adresse e-ma |

#### Inscription au webinaire

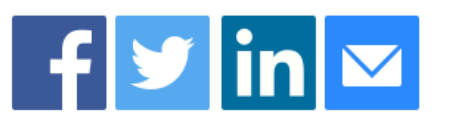

- Votre événement virtuel
- Assemblée Générale Annuelle des membres
- 31 déc. 2020 01:00 PM dans Montréal

\* Informations obligatoires

Nom de famille \*

nail \*

Confirmation de l'adresse e-mail \*

'in<u>scrire</u>

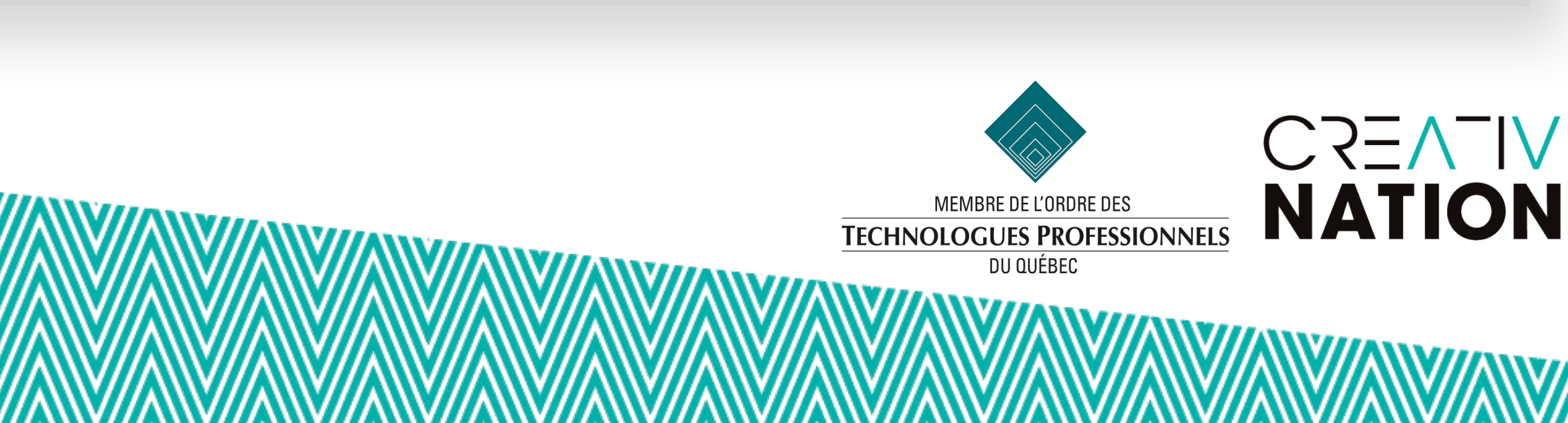

# Joindre l'événement

#### **Ordinateur / Tablette**

- Cliquer sur ce 2e lien pour accéder à l'événement à partir d'un ordinateur portable, d'un téléphone intelligent ou bien d'une tablette
- Une boîte de dialogue vous demandera de télécharger l'application <u>zoom.us</u>. Le tout se fera de manière automatique

#### Téléphone

Si vous ne disposez pas d'un ordinateur, vous pouvez joindre l'événement virtuel par téléphone en utilisant le numéro situé à la fin de ce courriel

Participer à la réunion à partir d'un PC, Mac, iPad, iPhone ou appareil Android :

- Cliquez ici pour participer
- Remarque : Ce lien ne doit pas être partagé ; il vous est réservé.
- Mot de passe : 910469

Ajouter au calendrier Ajouter au calendrier Google Ajouter au calendrier Yahoo

#### Ou par téléphone :

- Composez le :
- Canada: +1 438 809 7799 or +1 587 328 1099 or +1 647 374 4685 or +1 647 558 0588 o États-Unis d'Amérique: +1 669 900 6833 or +1 929 205 6099 or +1 253 215 8782 or +1 3
- Nº du webinaire : 894 7699 2920
- Numéros internationaux accessibles : https://us02web.zoom.us/u/kcFvu9hOsl

![](_page_3_Picture_16.jpeg)

### Joindre l'audio

Étape primordiale. Il faudra vous connecter à l'audio en bas à gauche de la fenêtre de Zoom.

Cette étape permettra de connecter votre application Zoom à l'audio de votre ordinateur.

5

Tant que vous n'aurez complété cette étape, vous ne pourrez entendre ni être entendu.

### $\sim$ Rejoindre l'audio

![](_page_4_Picture_6.jpeg)

![](_page_4_Picture_7.jpeg)

### Pendant l'événement

- Contrairement à une réunion Zoom ordinaire, vous assisterez à votre événement en tant que spectateur
- Ainsi, il sera impossible pour vous d'activer votre camér ni votre micro à moins que le modérateur vous y donne droit
- Dans le cas d'une AGA, lorsque le moment sera venu de proposer, appuyer ou seconder, vous n'aurez qu'à lever votre main. Le modérateur pourra ensuite vous permettre d'allumer votre micro, et vous pourrez ensuite vous nommer
- À tout moment, vous pourrez poser des questions dans boîte prévue à cet effet. Ces questions sont publiques et pourront être répondues par les présentateurs. Voir ci-cor

|              | Questions et réponses                                                     |
|--------------|---------------------------------------------------------------------------|
|              | Bienvenue                                                                 |
| 1            | N'hésitez pas à poser des questions à l'animateur et aux<br>conférenciers |
|              |                                                                           |
|              |                                                                           |
|              |                                                                           |
|              | Tapez votre question ici                                                  |
| <del>)</del> |                                                                           |
|              |                                                                           |
|              | TECHNOLOGUES PROFESSIONNELS<br>DU QUÉBEC                                  |
|              |                                                                           |

![](_page_5_Picture_6.jpeg)

### **Fonctionnalités**

![](_page_6_Figure_1.jpeg)